| Opsæt ny enhed Skip⊘                                                           |
|--------------------------------------------------------------------------------|
|                                                                                |
| Skovsvinget 7                                                                  |
|                                                                                |
| Mitsubishi 🔹                                                                   |
| Mobilnummer<br>Angiv mobilnummeret på det SIM kort, der sidder i<br>styringen. |
| 12345678                                                                       |
|                                                                                |
|                                                                                |
|                                                                                |
| Næste 🕥                                                                        |
| ••••                                                                           |

# Image: Control of the system of the system of the syst

### Opsæt ny enhed

Giv enheden et navn, angiv varmepumpens producent og indtast det mobilnummer, som SIM-kortet har.

### **Ekstra funktioner**

Fra hovedmenuen i myHome kan du opsætte flere enheder, bruge kalenderfunktion til at styre varmen – og se en log med temperaturudviklingen over tid.

### Netværksindstillinger Angiv, om du vil sende med sms eller data.

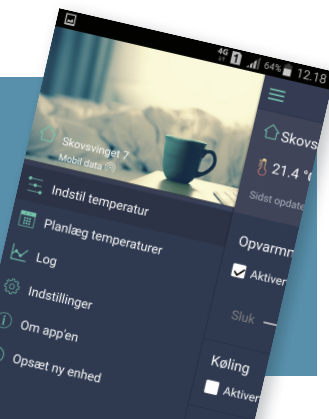

|                                            |                                               | (1                                                                                                    | Jaf 73%   | ini 11.22 💼 |
|--------------------------------------------|-----------------------------------------------|----------------------------------------------------------------------------------------------------|-----------|-------------|
| <                                          | Opsæt ny                                      | enhe                                                                                                    | d         | Skip ⊘      |
| Alarm ind<br>Overskredne<br>til kontaktper | <b>stillinger</b><br>grænseværdier<br>sonerne |                                                                                                    |           |             |
|                                            | ir 🕴                                          | ✓                                                                                                    | Aktiver a | ılarm       |
| Nedre græns                                |                                               | Øvre g                                                                                                    | jrænse    |             |
| 5                                          |                                               |                                                                                                    | 30°C      |             |
|                                            |                                               | \✓                                                                                                    | Aktiver a | ılarm       |
| Nedre græns                                |                                               | Øvre g                                                                                                    | jrænse    |             |
| 25                                         |                                               |                                                                                                    | 75 %      |             |
|                                            | т 🦻                                           | <ul> <li>Image: A start of the start of the start of</li></ul> | Aktiver a | ılarm       |
|                                            |                                               |                                                                                                    |           |             |
|                                            |                                               |                                                                                                    |           |             |
|                                            |                                               |                                                                                                    |           |             |
|                                            | Næste                                         | $\odot$                                                                                                    |           |             |
|                                            |                                               | •                                                                                                    |           |             |

### Alarm indstillinger

Angiv maksimum- og minimumsgrænser for temperatur og luftfugtighed. Bestem, om myHome også skal sende dig en alarm ved strømsvigt.

### Vælg modtagere

temperatur.

Indtast telefonnumre på dem, der skal modtage alarmer fra myHome.

### Brug myHome med app'en Hent data fra enheden og indstil

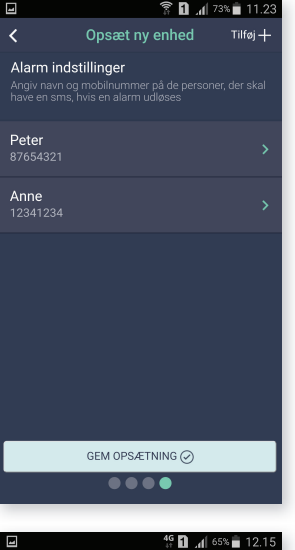

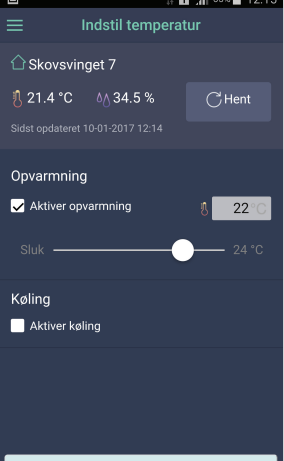

Send temperatur indstilling

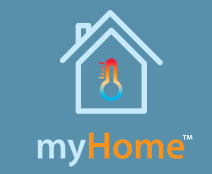

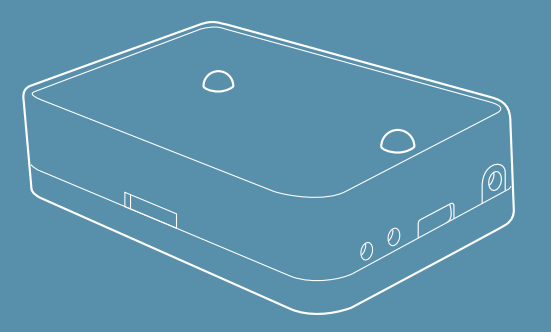

# Brugermanual myHome styringsenhed til varmepumper

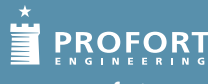

www.profort.com

# Sådan monterer du myHome:

1 Indsæt SIM-kort

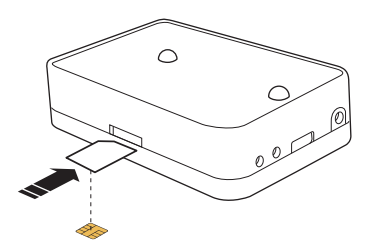

Tryk SIM-kortet ud og skub det ind i *myHome* styringsenheden. Chippen på kortet skal vende nedad, og det skrå hjørne skal vende ind mod åbningen.

OBS! Pinkode skal være 1234 eller deaktiveret.

# 2 Tilslut strømforsyning

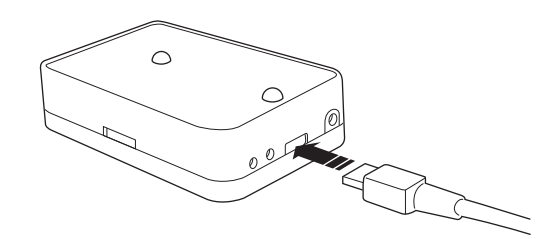

Sæt det medfølgende kabel i enheden og sæt strømforsyningen i en stikkontakt. Tænd.

# **3** Enheden starter op ...

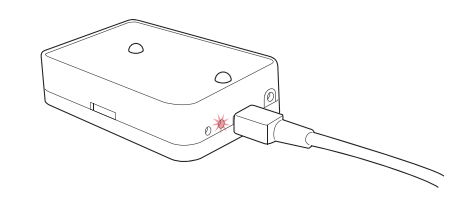

Den lille lysdiode ved siden af strømstikket lyser rødt. Vent 10 sekunder.

Når dioden blinker regelmæssigt, er alt OK.

Konstant lys eller flere, hurtige blink betyder, at SIMkortet mangler eller ikke er monteret korrekt.

# 4 Placer myHome enheden korrekt

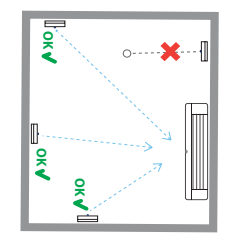

Sørg for at placere *myHome* enheden, så varmepumpen kan "se" enhedens infrarøde lamper.

## **5** Download Profort myHome app'en

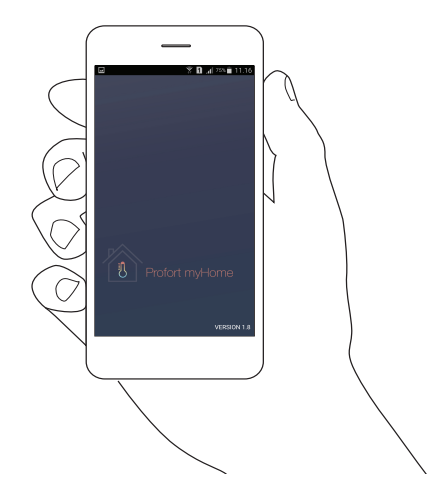

Download den GRATIS *Profort myHom*e app til iOS eller Android.

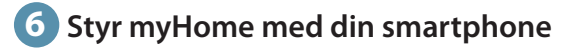

Se, hvordan du bruger myHome på de næste sider: